### Содержание

| Jinja-шаблоны                                          | 2 |
|--------------------------------------------------------|---|
| Синтаксис                                              | 2 |
| linja-макросы                                          | 2 |
| Логические операторы                                   | 2 |
| Использование Jinja-шаблонов для фильтрации в дашборде | 2 |

# Jinja-шаблоны

Jinja Templating — это движок веб-шаблонов для Python. Он использует текстовый язык шаблонов, который можно использовать для генерации как разметки, так и исходного кода. Включение Jinja повышает гибкость функций и обеспечивает множество вариантов использования, таких как:

- Реализуйте контроль доступа на основе данных пользователя, вошедшего в систему в данный момент (user\_id и/или username);
- Применяйте фильтры информационной панели непосредственно к внутреннему запросу набора данных;
- Используйте компонент фильтра для фильтрации запроса, когда имя столбца фильтра не соответствует имени в текущем запросе;
- Примените ограничения фильтра к панелям мониторинга через URL-адрес;
- Динамически изменяйте определенные элементы вашего SQL-запроса (например, вычисления, агрегации и т. д.) на основе условий фильтра панели мониторинга;
- Персонализированные информационные панели.

В Superset вы можете использовать Jinja в Лаборатории SQL, виртуальных датасетах и Фильтре на уровне строк (Row Level Security):

- Добавьте в запрос предварительно определенные макросы, чтобы возвращать динамические данные;
- Выполнять логические операторы (такие как if, for и т. д.).

## Синтаксис

### Jinja-макросы

### Логические операторы

# Использование Jinja-шаблонов для фильтрации в дашборде

Этот процесс состоит из 4 шагов:

- 1. Создайте виртуальный набор данных.
- 2. Измените запрос виртуального набора данных, включив в него структуру шаблонов Jinja.
- 3. Создайте диаграмму из виртуального набора данных и добавьте ее на панель мониторинга.
- 4. Настройте фильтры информационной панели.

| Шаг 1. Создайте виртуальный | WITH calculation as (       |
|-----------------------------|-----------------------------|
| набор данных                | <pre>SELECT count(*),</pre> |
|                             | window                      |

| Рассмотрим следующий запрос: Если<br>вы создадите виртуальный набор<br>данных с помощью этого запроса, он<br>будет иметь только два столбца:<br><i>count</i> и <i>window</i> . Как следствие, вы не<br>сможете создать фильтр<br>информационной панели для<br><i>type_call_name</i> . Вот почему мы будем<br>использовать Jinja. | FROM<br>abituser.ld\$telephony<br>WHERE<br>type_call_name in<br>('входящий','исходящий')<br>GROUP BY window<br>)<br>SELECT * FROM<br>calculation                                                                                              |  |  |  |
|----------------------------------------------------------------------------------------------------|----------------------------------------------------------------------------------------------------|--|--|--|
| Однако если вы выполните запрос,<br>включающий шаблон Jinja,<br>непосредственно в лаборатории SQL,<br>он не вернет никаких результатов,<br>поскольку у нас нет фильтров для<br>передачи значений, а это означает,<br>что выполненный запрос в конечном<br>итоге будет иметь вид:                                                 | Пните запрос,<br>Jinja,<br>Gopaтории SQL,<br>peзультатов,<br>оильтров для<br>это означает,<br>poc в конечном<br>д:<br>How<br>Butuser.ld\$telephony<br>WHERE<br>type_call_name in ('')<br>GROUP BY window<br>)<br>SELECT * FROM<br>calculation |  |  |  |
| Для начала создадим виртуальный<br>набор данных без Jinja через Редактор<br>SQL:<br>Сохраним запрос и используем его,<br>как датасет для графика.                                                                                                    | WITH calculation as (<br>SELECT count(*),<br>window<br>FROM<br>abituser.ld\$telephony<br>WHERE<br>type_call_name in<br>('входящий')<br>GROUP BY window                                                                                        |  |  |  |
| Шаг 2. Измените виртуальный<br>набор данных, включив в него<br>Jinja.<br>В вашем браузере откроется новая<br>вкладка с вашим новым виртуальным<br>набором данных.                                                                                                    | Aaracer    н    данные      Дагасет    н    данные      decanatuser.jinja_example    :                                                                                                    |  |  |  |

В разделе **Датасет** рядом с именем вашего набора данных, выберите

В разделе **Источник**, нажмите на значок замка, который предоставит вам доступ для редактирования запроса. На панели ввода **SQL**-

Редактировать датасет.

запроса

замените type\_call\_name in ('входящий') на type\_call\_name in ({ { "'" + "', '".join(filter\_values('type\_call\_na me')) + "'" }})

#### и нажмите Сохранить.

О структуре шаблонов Jinja:

- Начальная (({{ "'" + "', '".join() и конечная () + "'" }}) части отвечают за объединение – эта структура позволяет фильтровать несколько значений.
- filter values('Column-Name') функция, которая будет учитывать значение фильтра Column-Name, в данном случае это type call name.

### Шаг 3. Добавьте диаграмму на панель дашборда.

Теперь, когда мы правильно изменили виртуальный набор данных, досельных в дашесов мы можем запустить нашу диаграмму, выбрав **Update chart**. Диаграмма не вернет никаких результатов, поскольку она еще не настроена. Выберите Сохранить график и

перейти к дашборду.

### Шаг пан

| Шаг 4. Настроите фильтр на                  | Фи  |
|---------------------------------------------|-----|
| панели дашборда.                            | + 4 |
| Панель управления откроется в               |     |
| вашем браузере. После его появления         |     |
| приступим к заключительному этапу           |     |
| настройки фильтров панели                   |     |
| мониторинга.                                |     |
| Начните с выбора стрелки вправо,            |     |
| чтобы развернуть область <b>Фильтры</b> ,   |     |
| а затем выберите <b>+Add/Edit filters</b> . |     |
|                                             |     |

Появится окно Добавление и редактирование фильтров.

### 1. В поле Значение фильтра

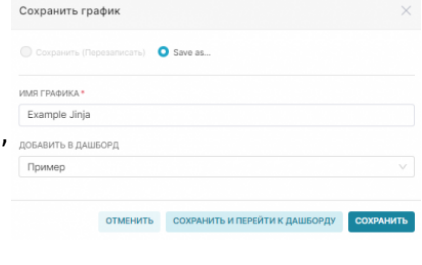

l← льтры Пример ADD/EDIT FILTERS Телефо Reero

введите имя вашего фильтра.

- В поле Датасет укажите датасет, который используется в самом запросе, а не тот, который создали с помощью шаблонов. В нашем примере это abituser.ld\$telephony.
- В поле Column мы выберем type\_call\_name, поскольку именно оно определяет имя нашего столбца в структуре Jinja.
- Затем выберите вкладку
  Scoping, чтобы убедиться, что фильтр сопоставлен с вашим графиком Фильтр.
- 5. По завершении выберите **Сохранить**.

Теперь, слева появится созданный фильтр, при выборе значений к области диаграммы применятся выбранные позиции.

| ип             | 1 31 | вонк    | a                             |             |
|----------------|------|---------|-------------------------------|-------------|
| E              | sxc  | одяц    | ций ×                         |             |
| неотвеченный × |      |         |                               |             |
| Exa            | mpl  | e Jinja |                               | <b>71</b> ; |
|                | coui | NT(*) - | WINDOW ©                      |             |
|                |      | 4580    | Приемная кампания 2           |             |
|                |      | 3689    | Приемная кампания 3           |             |
|                |      | 3577    | Приемная кампания 4           |             |
|                |      | 2543    | Приемная кампания 1           |             |
|                |      | 2104    | Сообщение о нерабочем времени |             |
|                |      | 1307    | Приемная кампания             |             |
|                |      | 1093    | Меню самообслуживания         |             |
|                |      | 1062    | Остертак Н. Б.                |             |
|                |      | 657     | спо                           |             |
|                |      | 298     | Международная служба          |             |
|                |      | 13      | Иностранные граждане          | -           |
|                |      |         |                               |             |

From: https://kb.nstu.ru/ - База знаний НГТУ НЭТИ

Permanent link: https://kb.nstu.ru/superset:work\_in\_superset:jinja\_templates

Last update: 2023/09/22 12:34

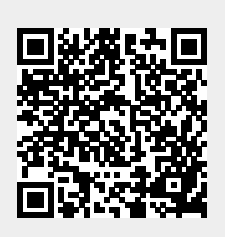